# HONEYWELL

# HC900

# **Ethernet Driver**

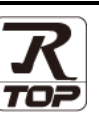

지원 버전 TOP Design Studio V1.4.11.19 이상

### CONTENTS

Touch Operation Panel을 사용해주시는 고객님께 감사 드립니다.

- 1. 시스템 구성
   2 페이지

   연결 가능한 기기 및 네트워크 구성에 대해 설명합니다.
- 2. 외부 장치 선택
   3 페이지

   TOP 기종과 외부 장치를 선택합니다.
- 3. TOP 통신 설정
   4 페이지

   TOP 통신 설정 방법에 대해서 설명합니다.
- 4. 외부 장치 설정
   9 페이지

   외부 장치의 통신 설정 방법에 대해서 설명합니다.
- 5. 지원 어드레스 <u>10 페이지</u>

외부 장치와 통신 가능한 어드레스를 설명합니다.

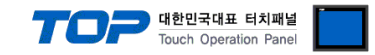

## 1. 시스템 구성

본 드라이버는 "HONEYWELL"의 "HC900" 중 "TCP Client (Master)" 입니다. 외부 장치(MODBUS Slave Protocol 지원)에 따라서 드라이버의 "명령어 코드", "프로토콜 프레임 형식" 등을 별도 설정 해야 할 수 있습니다. 이 경우 통신 방식에 따른 세부 설정 사항을 외부 장치 측에 맞추어 설정 해주십시오. 본 드라이버가 지원하는 외부 장치와의 시스템 구성은 아래와 같습니다.

| 시리즈 | CPU   | Link I/F | 통신 방식        | 시스템 설정                                    | 케이블                                |
|-----|-------|----------|--------------|-------------------------------------------|------------------------------------|
|     | HC900 |          | Ethernet TCP | <u>3. TOP 통신 설정</u><br><u>4. 외부 장치 설정</u> | 트위스트 페어 케이<br>블* <mark>주1</mark> ) |

\*주1) 트위스트 페어 케이블

- STP(실드 트위스트 페어 케이블) 혹은 UTP(비실드 트위스트 페어 케이블) 카테고리 3,4,5 를 의미 합니다.

- 네트 워크 구성에 따라 허브, 트랜시버 등의 구성기기에 접속 가능하며 이 경우 다이렉트 케이블을 사용 하십시오.

■ 연결 가능 구성

•1:1 연결(TOP 1 대와 외부 장치 1 대) 연결

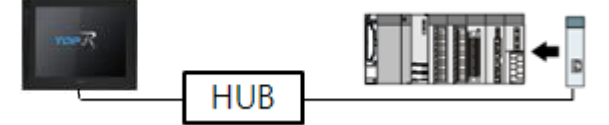

•1:N 연결(TOP 1 대와 외부 장치 여러 대) 연결

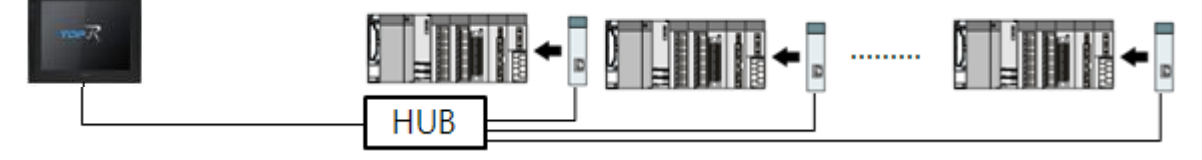

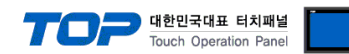

## 2. 외부 장치 선택

■ TOP 모델 및 포트 선택 후 외부 장치를 선택합니다.

| 디바이스 선택                         |               |        | x      |
|---------------------------------|---------------|--------|--------|
| PLC 선택 [Ethernet]               |               |        |        |
| 필터: [전체] 🗸                      |               | 검색 :   |        |
| 제조사 모렉명                         |               | () 모델: | ₫ ○세소사 |
| Digital Electronics Corporation | 900 Series    |        |        |
| BINAR Elektronic AB             |               |        |        |
| HONEYWELL                       |               |        |        |
| ATLAS COPCO                     |               |        |        |
| ROOTECH                         |               |        |        |
| IDEC Corporation                |               |        |        |
| LENZE                           |               |        |        |
| BECKHOFF Automation             |               |        |        |
| ODVA                            |               |        |        |
| HYOSUNG                         |               |        |        |
| HB TECH                         |               |        |        |
| DNP                             |               |        |        |
| FANUC Co., Ltd.                 |               |        |        |
| BOOSTER                         |               |        |        |
|                                 | 🔶 뒤로          | 🔶 다음   | X 취소   |
| PLC 설정[ HC-900 Series ]         |               |        |        |
| 별칭: PLC1<br>이터페이스: Ethornot     | 바인드 IP : Auto | $\sim$ |        |
| 프로토콜 : MODBUS TCP V             |               | 5      | 신 매뉴얼  |
| 문자열 저장 모드 : First LH HL 변경      |               | -      |        |
| - 이중화 사용                        |               |        |        |
| 연산 조건 : AND V                   |               |        |        |
| 변경 조건 : 🔳 타임아웃 🔰 🤤 (4           | 5)            |        | 10     |
| 0 ± 2                           |               |        | 28     |
| Primary Option                  |               |        |        |
| Ethernet Protocol               | 254           |        |        |
| Port                            |               |        |        |
|                                 |               |        |        |
| Send Wait                       |               |        |        |
|                                 |               |        |        |
|                                 |               |        |        |
|                                 |               |        |        |
|                                 |               |        |        |
|                                 |               |        |        |

| 설정 사항 |     | 내용                                                   |                    |                   |  |
|-------|-----|------------------------------------------------------|--------------------|-------------------|--|
| ТОР   | 모델  | TOP의 디스플레이와 프로세스를 확인하여 터치 모델을 선택합니다.                 |                    |                   |  |
| 외부 장치 | 제조사 | TOP와 연결할 외부 장치의 제조사를 선택합니다.<br>"HONEYWELL"를 선택 하십시오. |                    |                   |  |
|       | PLC | TOP와 연결할 외부 장치를 선택 합니다.                              |                    |                   |  |
|       |     | 모델                                                   | 인터페이스              | 프로토콜              |  |
|       |     | HC900                                                | Ethernet           | MODBUS TCP        |  |
|       |     | 지원하는 프로토콜                                            |                    |                   |  |
|       |     | MODBUS TCP                                           |                    |                   |  |
|       |     | 연결을 원하는 외부 장치가 시스<br>바랍니다.                           | 스템 구성 가능한 기종인지 1장의 | 의 시스템 구성에서 확인 하시기 |  |

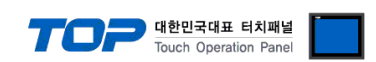

### 3. TOP 통신 설정

통신 설정은 TOP Design Studio 혹은 TOP 메인 메뉴에서 설정 가능 합니다. 통신 설정은 외부 장치와 동일하게 설정해야 합니다.

#### 3.1 TOP Design Studio 에서 통신 설정

#### (1) 통신 인터페이스 설정

■ [ 프로젝트 > 프로젝트 속성 > TOP 설정 ] → [ 프로젝트 옵션 > "HMI 설정 사용" 체크 > 편집 > 이더넷 ] - TOP 통신 인터페이스를 TOP Design Studio에서 설정합니다.

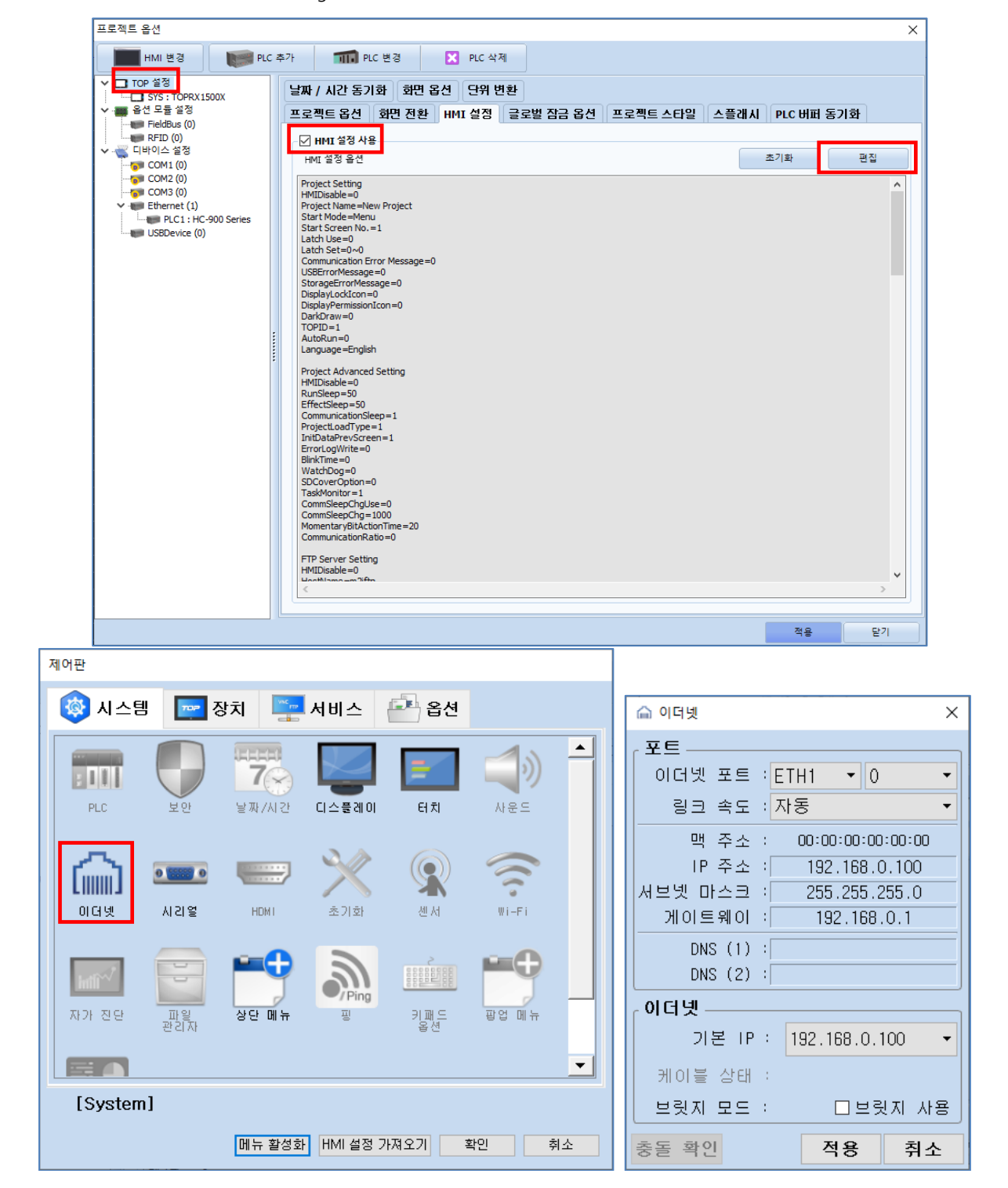

| 항 목     | ТОР           | 외부 장치         | 비고 |
|---------|---------------|---------------|----|
| IP 주소   | 192.168.1.100 | 192.168.1.254 |    |
| 서브넷 마스크 | 255.255.255.0 | 255.255.255.0 |    |
| 게이트 웨이  | 192.168.0.1   | 192.168.0.1   |    |

※ 위의 설정 내용은 본 사에서 권장하는 예시입니다.

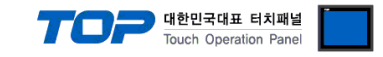

#### (2) 통신 옵션 설정

■ [ 프로젝트 > 프로젝트 속성 > PLC 설정 > Ethernet > "PLC1 : HC900"]

- HONEYWELL 통신 드라이버의 옵션을 TOP Design Studio에서 설정합니다.

| 프로젝트 옵션 |                                                                                                    | ×                 |
|---------|----------------------------------------------------------------------------------------------------|-------------------|
| HMI 변경  | 8가 📶 PLC 변경 🔀 PLC 삭제                                                                                                    |                   |
|         | PLC 변경       ▶ PLC 삭제         PLC 설정[HC-900 Series]       비인도 IP : Auto ▼         변칭 : PLC1       비인도 IP : Auto ▼         인터페이스: Ethernet       ▼         포로토콜: MODBUS TCP       ▼         문자열 저장 모드: First LH HL       변경         인소 조건 :       AND ▼         변경 조건 :       ● FR9아웃         호 값       (초)         Primary Option       I         IP       192 ●       168 ●         ● 1 ●       254 ●         Ethernet Protocol       ICP ▼         Port       502 ●         Timeout       1000 ●       msec         Send Wait       0       ● | 주소 가져오기<br>통신 매뉴얼 |
|         |                                                                                                    |                   |
|         |                                                                                                    | 적용 닫기             |

| 항 목           | 설 정                                      | 비고 |
|---------------|------------------------------------------|----|
| 인터페이스         | 인터페이스 "Ethernet"를 선택합니다.                 |    |
| 프로토콜          | "MODBUS TCP"을 선택합니다.                     | 10 |
| IP            | 외부 장치의 IP 주소를 입력 합니다.                    |    |
| TimeOut (ms)  | TOP가 외부 장치로부터 응답을 기다리는 시간을 설정합니다.        |    |
|               | TOP가 외부 장치로부터 응답 수신 후 다음 명령어 요청 전송 간에 대기 |    |
| Sendwalt (ms) | 시간을 설정합니다.                               |    |

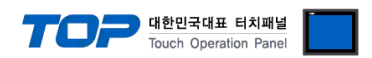

#### 3.2 TOP-R 에서 통신 설정

※ "3.1 TOP Design Studio 에서 통신 설정" 항목의 "HMI 설정 사용"을 체크 하지 않은 경우의 설정 방법입니다.

■ TOP 화면 상단을 터치하여 아래로 <u>드래그</u> 합니다. 팝업 창의 "EXIT"를 터치하여 메인 화면으로 이동합니다.

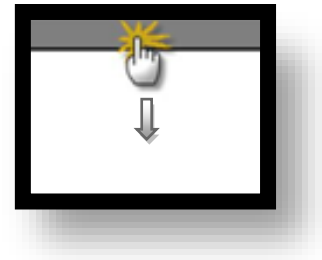

- (1) 통신 인터페이스 설정
  - [메인 화면 > 제어판 > 시리얼 ]

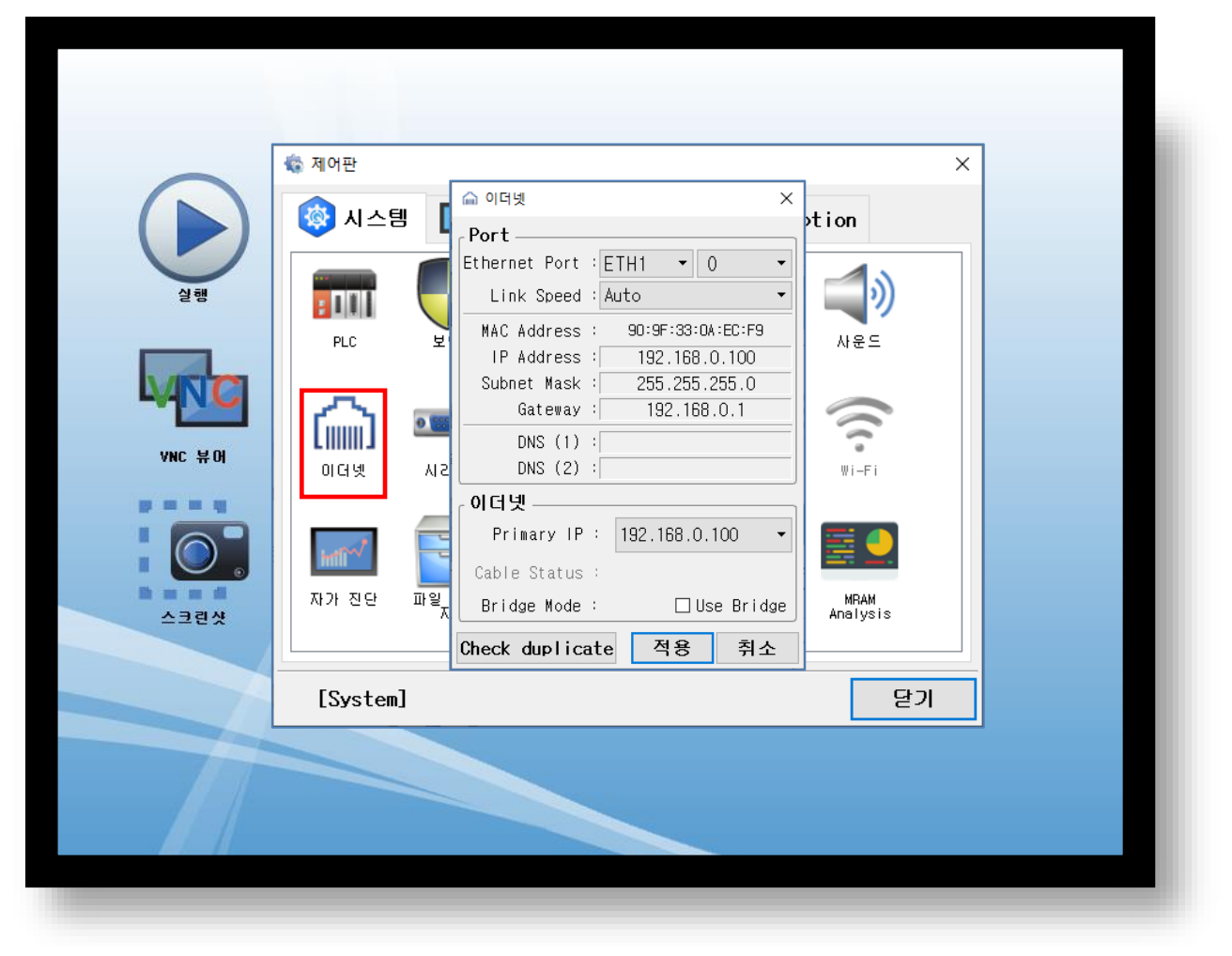

| 항 목          | ТОР           | 외부 장치         | 비고 |
|--------------|---------------|---------------|----|
| IP 주소*주1)주2) | 192.168.0.100 | 192.168.1.254 |    |
| 서브넷 마스크      | 255.255.255.0 | 255.255.255.0 |    |
| 게이트 웨이       | 192.168.0.1   | 192.168.0.1   |    |

\*주1) TOP와 외부 장치의 네트워크 주소 (IP 앞 세자리 <u>192.168.0</u>.0)는 일치해야 합니다.

\*주2) 동일 네트워크 상에서 중복된 IP 주소를 사용하지 마십시오.

※ 위의 설정 내용은 본 사에서 권장하는 예제입니다.

| 항 목     | 설 명                              |
|---------|----------------------------------|
| IP 주소   | 네트워크 상에서 TOP가 사용 할 IP 주소를 설정합니다. |
| 서브넷 마스크 | 네트워크의 서브넷 마스크를 입력합니다.            |
| 게이트 웨이  | 네트워크의 게이트 웨이를 입력합니다.             |

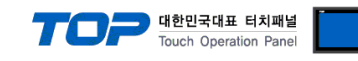

(2) 통신 옵션 설정

■ [ 메인 화면 > 제어판 > PLC ]

|                | 시스템   | m PLC      |                         |    | ×  |
|----------------|-------|------------|-------------------------|----|----|
|                |       | 드라이버(ETH   | ) PLC1(HC-900 Series) • |    |    |
|                |       | 인터페이스      | Ethernet 🔹              |    |    |
|                | 4 A   | 프로토콜       | MODBUS TCP -            |    |    |
|                | c     | 바인드 IP     | Auto 🝷                  |    |    |
|                |       | IP         | 192 🛊 168 🛊 1 🔹 254     |    |    |
| M [iiii        | n) I  | Ethernet P | TCP 🗾                   |    |    |
| 016            | 넷     | Port       | 502                     |    |    |
| VNI            |       | Timeout    | 300 🜩 msec              |    |    |
| and the second | 1     | Send Wait  | 0 🖨 msec                |    |    |
|                | 지다 ㅠ  |            |                         |    |    |
|                | 99 I  |            |                         |    |    |
|                |       |            |                         |    |    |
| [Sy            | stem] | 통신 진단      | 핑 테스트                   | 적용 | 취소 |
|                |       |            |                         |    |    |
|                |       |            |                         |    |    |
|                |       |            |                         |    |    |
|                |       |            |                         |    |    |

| 항 목            | 설 정                                      | 비고 |
|----------------|------------------------------------------|----|
| 인터페이스          | 페이스 "Ethernet"를 선택합니다.                   |    |
| 프로토콜           | "MODBUS TCP"을 선택합니다.                     | 고성 |
| IP             | 외부 장치의 IP 주소를 입력 합니다.                    |    |
| TimeOut (ms)   | TOP가 외부 장치로부터 응답을 기다리는 시간을 설정합니다.        |    |
| Cand Mait (ma) | TOP가 외부 장치로부터 응답 수신 후 다음 명령어 요청 전송 간에 대기 |    |
| Senuvvalt (ms) | 시간을 설정합니다.                               |    |

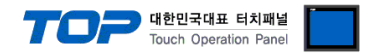

#### 3.3 통신 진단

■ TOP - 외부 장치 간 인터페이스 설정 상태를 확인 - TOP 화면 상단을 터치하여 아래로 <u>드래그</u>. 팝업 창의 "EXIT"를 터치하여 메인 화면으로 이동한다 - [제어판 > 이더넷] 에서 사용 하고자 하는 ETH 포트 설정이 외부 장치의 설정 내용과 같은지 확인한다

■ 포트 통신 이상 유무 진단

- [제어판 > PLC]에서 "통신 진단"을 터치한다.

- 화면 상에 Diagnostics 다이얼로그 박스가 팝업 되며 진단 상태를 판단한다.

| ОК             | 통신 설정 정상                                                |
|----------------|---------------------------------------------------------|
| Time Out Error | 통신 설정 비정상                                               |
|                | - 케이블 및 TOP, 외부 장치의 설정 상태 확인한다. <b>(참조 : 통신 진단 시트 )</b> |

#### ■ 통신 진단 시트

- 외부 단말기와 통신 연결에 문제가 있을 경우 아래 시트의 설정 내용을 확인 바랍니다.

| 항목     | 내용              |         | 확  | ·인                 | 참 고                                                          |
|--------|-----------------|---------|----|--------------------|--------------------------------------------------------------|
| 시스템 구성 | 스템 구성 시스템 연결 방법 |         | OK | NG                 | 1 시스테 그서                                                     |
|        | 접속 케이블 명칭       | OK      | NG | <u>1. 시끄럼 干영</u>   |                                                              |
| ТОР    | 버전 정보           |         | OK | NG                 |                                                              |
|        | 사용 포트           |         | OK | NG                 |                                                              |
|        | 드라이버 명칭         |         | OK | NG                 |                                                              |
|        | 기타 세부 설정 사항     |         | OK | NG                 | 2 이너 자비 서태                                                   |
|        | 상대 국번           | 프로젝트 설정 | OK | NG                 | <u>2. 외구 경지 신락</u><br>2. 토시 서저                               |
|        |                 | 통신 진단   | OK | NG                 | <u>). 중간 같</u> 정                                             |
|        | 이더넷 포트 설정       | IP 주소   | OK | NG                 |                                                              |
|        |                 | 서브넷 마스크 | OK | NG                 |                                                              |
|        |                 | 게이트 웨이  | OK | NG                 |                                                              |
| 외부 장치  | CPU 명칭          | OK      | NG |                    |                                                              |
|        | 통신 포트 명칭(모듈 문   | OK      | NG |                    |                                                              |
|        | 프로토콜(모드)        | OK      | NG |                    |                                                              |
|        | 설정 국번           | OK      | NG | 4 이비 자비 서저         |                                                              |
|        | 기타 세부 설정 사항     | OK      | NG | <u>4. 외구 영지 결정</u> |                                                              |
|        | 이더넷 포트 설정       | IP 주소   | OK | NG                 |                                                              |
|        |                 | 서브넷 마스크 | OK | NG                 |                                                              |
|        |                 | 게이트 웨이  | OK | NG                 |                                                              |
|        | 어드레스 범위 확인      |         | ОК | NG                 | <u>5. 지원 어드레스</u><br>(자세한 내용은 PLC 제조사의 매뉴얼을<br>참고 하시기 바랍니다.) |

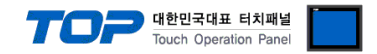

## 4. 외부 장치 설정

외부 장치의 사용자 매뉴얼을 참조하여 외부기기 I/F에 HONEYWELL"의 "HC900"를 설정 하십시오.

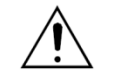

- Protocol Frame 형식 상에서 RTUI 모드 선정에 주의 하십시오. - 외부 장치 측 어드레스 맵 내용을 확인하고 그 내용에 따라 통신 어드레스를 사용하십시오.

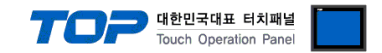

## 5. 지원 어드레스

TOP에서 사용 가능한 디바이스는 아래와 같습니다.

CPU 모듈 시리즈/타입에 따라 디바이스 범위(어드레스) 차이가 있을 수 있습니다. TOP 시리즈는 외부 장치 시리즈가 사용하는 최대 어드레스 범위를 지원합니다. 사용하고자 하는 장치가 지원하는 어드레스 범위를 벗어 나지 않도록 각 CPU 모듈 사용자 매뉴얼을 참조/주의 하십시오.

1. HONEYWELL DESIGNER SOFTWAR 를 실행합니다.

![](_page_9_Picture_5.jpeg)

FILE >> Export Report 를 하여 all modbus registers 를 실행하여 csv 파일을 생성합니다.

![](_page_10_Picture_0.jpeg)

2. 주소 가져오기를 실행합니다.

| 프로젝트 옵션                                                                                                    |                                                                                                    |  |  |  |  |  |
|----------------------------------------------------------------------------------------------------|----------------------------------------------------------------------------------------------------|--|--|--|--|--|
| HMI 변경                                                                                                    | 추가 PLC 변경 IX PLC 삭제                                                                                                    |  |  |  |  |  |
| - □ TOP 설정<br>□ □ SYS : TOPRX 1500X<br>- □ PIC 설정<br>PIC 설정<br>COM1 (0)<br>□ □ COM3 (0)<br>- □ COM3 (0)<br>- □ Ethernet (1)<br>□ □ □ PIC1 : HoneyWell [254]<br>□ □ □ PIC1 : 0)<br>□ USBDevice (0) | PLC 설 경         별봉 : PLC1         인터페이스 : Ethernet ▼         프로토를 : Modous TCP ▼         문자일 저장 모드 : First LH HL         별경 조건 :         비경 조건 :         비경 조건 :         타임이웃 5 ↓ (초)         프 조건         면접         Primary Option         IP       192 € 168 € 1 € 254 €         Ethernet Protocol         TOP ▼         Port       502 €         SendWait (ms)       0         ●       ● |  |  |  |  |  |
|                                                                                                    | 적용 닫기                                                                                                    |  |  |  |  |  |

### 3. 생성된 csv 파일을 가져옵니다.

| 📴 AB 주소 가져오기 🧰 💷 💌 🖉 |              |       |  |  |  |  |
|----------------------|--------------|-------|--|--|--|--|
| 가져오기[]]              | 키워드 :        | 검색[5] |  |  |  |  |
|                      | 데이터 타입 : 📶 🔻 |       |  |  |  |  |
|                      |              |       |  |  |  |  |
|                      |              |       |  |  |  |  |
| 이름 네이더 다입            | 실 절명         |       |  |  |  |  |
|                      |              |       |  |  |  |  |
|                      |              |       |  |  |  |  |
|                      |              |       |  |  |  |  |
|                      |              |       |  |  |  |  |
|                      |              |       |  |  |  |  |
|                      |              |       |  |  |  |  |
|                      |              |       |  |  |  |  |
|                      |              |       |  |  |  |  |
|                      |              |       |  |  |  |  |
|                      |              |       |  |  |  |  |
|                      |              |       |  |  |  |  |
|                      |              |       |  |  |  |  |
|                      |              |       |  |  |  |  |
|                      |              |       |  |  |  |  |
|                      |              |       |  |  |  |  |
|                      |              |       |  |  |  |  |
|                      |              |       |  |  |  |  |
| 전체개수: 검색개수:          |              |       |  |  |  |  |
| L                    |              | 닫기    |  |  |  |  |

![](_page_11_Picture_0.jpeg)

#### 4. 주소를 가져왔으면 등록해서 사용 할 수 있습니다.

| 🔤 AB 주소 기                                                | 가져오기                                                      |                            |                          |                                           |           |
|----------------------------------------------------------|-----------------------------------------------------------|----------------------------|--------------------------|-------------------------------------------|-----------|
| 7174971                                                  |                                                           |                            | #/ ⊐IOI⊏.                |                                           | 21 44 [5] |
|                                                          | D. WTOPK_PROJ W 1.HONETW                                  |                            |                          |                                           |           |
|                                                          |                                                           |                            | 데이터 타입 :                 | ALL                                       |           |
| 선택 / 선택                                                  | 해제[L] 에러 데이터 삭제[T]                                        | 삭제[D]                      | 주소 검사[C]                 |                                           |           |
|                                                          |                                                           |                            |                          | J                                         |           |
| ZONE 15.                                                 | WSP                                                       | PID.float                  | _ru 28<br>32., 0x0E44    | : WSP                                     |           |
| ZONE_15.                                                 | TuneSetState                                              | PID, unsigne               | ed 16,, 0x0EFD           | : Tune Set State                          |           |
| ZONE_15.                                                 | .ScanCycleTime                                            | PID, float                 | 32,, 0x0E54              | : Scan Cycle Time                         |           |
| ZONE_15.                                                 | .SP_LowLimit                                              | PID, float                 | 32,, 0x0E74              | : SP_Low Limit                            |           |
| ZONE_15.SP_HighLimit                                     |                                                           | PID, float                 | 32,, 0x0E/6              | : Reset 2                                 |           |
| ZONE_15.                                                 | Reset1                                                    | PID,float                  | 32,, 0x0E50              | : Reset 1                                 |           |
| ZONE_15.                                                 | RemLocSPState                                             | PID, unsigne               | ed 16,, 0x0EFC           | : Rem Loc SP State                        |           |
| ZONE_15.                                                 | Ratio                                                     | PID, float                 | 32,, 0x0E86              | : Ratio                                   |           |
| ZONE_15.                                                 | Rate1                                                     | PID, float                 | 32., 0x0E52              | : Rate 1                                  |           |
| ZONE_15.                                                 | .RSP_SP2                                                  | PID, float                 | 32,, 0x0E42              | : RSP_SP2                                 |           |
| ZONE_15.                                                 | PercentHydrogen                                           | PID,float                  | 32,, 0x0E96              | : Percent Hydrogen                        |           |
| ZONE_15.                                                 | PV_LowRange                                               | PID,float                  | 32,, 0x0E56              | : PV_Low Range                            |           |
| ZONE_15.                                                 | .PV_HighRange                                             | PID,float                  | 32,, 0x0E58              | : PV_High Range                           |           |
| ZONE_15.                                                 | .output LowLimit                                          | PID, float                 | 32., 0x0E7A              | : PV<br>: Output Low Limit                |           |
| ZONE_15.                                                 | .Output_HighLimit                                         | PID, float                 | 32,, 0x0E7C              | : Output_High Limit                       |           |
| ZONE_15.                                                 | OutputB                                                   | PID,float                  | 32,, 0x0E7E              | : Output (B)                              |           |
| ZONE_15.                                                 | Output                                                    | PID,float                  | 32,, 0x0E46              | : Output                                  |           |
| ZONE_15.                                                 | .OnOff_OutHysterisis                                      | PID, float                 | 32,, 0x0E98              | : On Off_Out Hysterisis<br>: Manual Peset |           |
| ZONE_15.                                                 | LoopStatusRegister                                        | PID, indat<br>PID, unsigne | ed 16,, 0x0EFE           | : Loop Status Register                    |           |
| ZONE_15.                                                 | LocalPercentCarbMonoxide                                  | PID, float                 | 32,, 0x0E92              | : Local Percent Carb Monoxide             |           |
| ZONE_15.                                                 | LSPSelectState                                            | PID,unsigne                | ed 16,, 0x0EFB           | : LSP Select State                        |           |
| ZONE_15.                                                 | LSP2                                                      | PID, float                 | 32,, 0x0E6C              | : LSP2                                    |           |
| ZONE_15.                                                 | LSP1<br>Gain2 PropBand2                                   | PID,float<br>PID float     | 32,, UXUE6A              | : LSP1<br>: Gain2 Prop Band 2             |           |
| ZONE_15.                                                 | .Gain1_PropBand1                                          | PID, float                 | 32,, 0x0E4C              | : Gain 1_Prop Band 1                      |           |
| ZONE_15.                                                 | FurnaceFactor                                             | PID, float                 | 32,, 0x0E94              | : Furnace Factor                          |           |
| ZONE_15.                                                 | FeedforwardGain                                           | PID,float                  | 32,, 0x0E90              | : Feed forward Gain                       |           |
| ZONE_15.                                                 | EnableDisableFuzzy                                        | PID, unsigne               | ed 16,, 0x0EF7           | : Enable Disable Fuzzy                    | -         |
| 전체 개수 :                                                  | 943 검색개수:                                                 |                            |                          |                                           |           |
|                                                          |                                                           |                            |                          |                                           | 달기        |
|                                                          |                                                           | -                          |                          | X                                         |           |
| 🔤 국제 특영<br>미리!                                           | 보기 데이터 도형 스타일                                             | 일 인령 케이스                   | ㅎ과 및 도자                  |                                           |           |
|                                                          | 표시 종류                                                     | 2 24 30-                   |                          |                                           |           |
| 1234                                                     | 45 123                                                    | 888                        | ABC                      |                                           |           |
|                                                          | 숫자10                                                      | ◎<br>7세그먼트[G]              | ◎ 문자열[5]                 | 력표시D 시계K                                  |           |
|                                                          |                                                           |                            |                          |                                           |           |
|                                                          | 고 구<br>Al소주 사표                                            | ] : D PLC1 - Z             | ONE_01.EnableDisableFuzz | y 🕴 🗟 🔜                                   |           |
|                                                          |                                                           | 타입 : UDEC                  | ▼ 크기: 16Bit              | •                                         |           |
|                                                          | 키패드                                                       | <b>E</b>                   |                          |                                           |           |
| II                                                       | D PLC1                                                    |                            |                          |                                           |           |
| X:6 🌩                                                    | 자료형 ALL 🔽                                                 |                            |                          |                                           |           |
| 년비 : 31 🍦                                                | 키워드                                                       |                            |                          |                                           |           |
| 보안 레벨                                                    | ZONE_01.SP_LowLimit<br>ZONE 01.SP HighLimit               | *                          |                          |                                           |           |
| □ 모안 도그<br>□ 글로벌 잠                                       | ZONE_01.Output_LowLimit<br>ZONE_01.Output_HighLimit       |                            | -                        |                                           |           |
| ■봇앍렑뾬                                                    | ZONE_01.OutputB<br>ZONE_01.Ratio                          |                            |                          |                                           |           |
| 물감서디<br>☑키입력 인터                                          | ZONE_01.Bias<br>ZONE_01.Deviation                         |                            | -                        |                                           |           |
| ▼ 권한 0+01 ZONE_01.ManualReset<br>ZONE_01.FeedforwardGain |                                                           |                            |                          |                                           |           |
|                                                          | ZONE_01.LocalPercentCarbMonoxide<br>ZONE_01.FurnaceFactor |                            |                          |                                           |           |
|                                                          | ZONE_01.PercentHydrogen<br>ZONE_01.OnOff_OutHysterisis    |                            |                          |                                           |           |
| 메모:                                                      | ZONE_01.CarbPotDewPt<br>ZONE_01.3PosStepMotorTime         |                            |                          |                                           |           |
|                                                          | ZONE_01.EnableDisableFuzzy<br>ZONE 01.DemandTuneReg       | <b>T</b>                   |                          | 확인 취소                                     |           |
|                                                          |                                                           |                            |                          |                                           |           |

![](_page_12_Picture_0.jpeg)

#### 5. 자료형

| Tag Name      | Data Type   | Тад Туре     |
|---------------|-------------|--------------|
| User Tag Name | unsigned 16 | -            |
| User Tag Name | Signed 16   |              |
| User Tag Name | float 32    | Analog       |
| User Tag Name | float 32    | Digital *주1) |

\*주1) Digital Type은 비트 데이터 입니다.

Ex) float 32 Data Type에 Digital Tag Type일 경우 해당 주소 0번 bit 주소에 데이터가 표시됩니다.